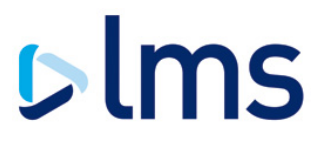

# **Certificate of Title – User Guide**

The Certificate of Title is prepopulated with information contained in the mortgage offer. It is important that you review the information carefully. Staff will be reminded of this each time they download a mortgage offer

|                |                        |                                                                                                    | = Search                | □ 10 • □ • |
|----------------|------------------------|----------------------------------------------------------------------------------------------------|-------------------------|------------|
| LMS Reference  | Lender                 | Client Name Conveyed Doctcode                                                                           | Document type           |            |
| 3566857        | NatWest                | Requesting document                                                                                     | Mortgage Offer          | Download   |
| 3566302        | NatWest                |                                                                                                    | Mortgage Offer          | Download   |
| 3565451        | NatWest                | Mortgage Offer                                                                                          | Mortgage Offer          | Download   |
| <u>3561741</u> | Royal Bank of Scotland |                                                                                                    | Mortgage Offer          | Download   |
| 3561521        | Royal Bank of Scotland | The contents of this mortgage offer will populate<br>the Certificate of Title. If anything is incorrect | Mortgage Offer          | Download   |
| 3556480        | Royal Bank of Scotland | please contact RBS on 0345 721 2600. Please<br>ensure you notify RBS as soon as possible, any           | Mortgage Offer          | Download   |
| 3555967        | Royal Bank of Scotland | delays in updates may delay completion. The                                                             | Mortgage Offer          | Download   |
| 3555966        | Royal Bank of Scotland | minimum of 7 days prior to completion.                                                                  | Mortgage Offer          | Download   |
| 3555754        | Royal Bank of Scotland |                                                                                                    | Mortgage Offer          | Download   |
| <u>3490577</u> | TSB Bank               |                                                                                                    | Law Firm Mortgage Offer | Download   |
|                |                        | Cancel                                                                                                  |                         |            |

| LMS AccountChecker                                                   | Requesting document                                                                                                    | Click to expand/collapse         |
|----------------------------------------------------------------------|----------------------------------------------------------------------------------------------------|----------------------------------|
| Documents to download                                                | Mortgage Offer                                                                                                    | Click to expand/collapse         |
| To provide a new version of a document please click the "Provi       | Document downloaded                                                                                                    | e Document Upload section below. |
| Please <u>click here</u> to view the mortgage offer enclosure docume | The contents of this mortgage offer will populate<br>the Certificate of Title. If anything is incorrect                                     |                                  |
| Document Document name                                               | ensure you notify RBS as soon as possible, any                                                                                              |                                  |
| 1 Mortgage Offer                                                     | delays in updates may delay completion. The<br>Certificate of Title submission notice period is a<br>minimum of 7 days prior to completion. |                                  |
| Certificate of Title                                                 | ок                                                                                                    | Click to expand/collapse         |
| Documents to upload                                                  | 3 (Required)                                                                                                    | Click to expand/collapse         |

The Certificate of Title submission form is found within the case. You can search for a case by postcode, client name, LMS reference number or lender reference.

| Search cases                                                                                                    |                                                                                                    | Click to expand/collapse |
|----------------------------------------------------------------------------------------------------|----------------------------------------------------------------------------------------------------|--------------------------|
| You may search for a case by conveyed postcode, client surname, LMS Reference, $c$ Client surname searches accept a * wildcard. So, you may enter S* to search for $n$ | or Lender Reference. Simply specify type of search you wish to use, then enter the criteria.<br>ames starting with S. |                          |
| Select search type:<br>Client name<br>MS reference<br>Lender reference                                                                                                 | Searching by conveyed postcode                                                                                        |                          |

| You are in Case management                 | Home Help Log out Menu   |
|--------------------------------------------|--------------------------|
| vins                                       |                          |
|                                            |                          |
| Search cases                               | Click to expand/collapse |
| Case details - 3531915                     | Click to expand/collapse |
| LMS AccountChecker                         | Click to expand/collapse |
| Desuments to download                      |                          |
| Documents to download                      |                          |
| Certificate of Title                       | Click to expand/collapse |
| Certificate of Title submissions           | Click to expand/collapse |
| Documents to upload                        | Click to expand/collapse |
| Charge registration delay reasons required | Click to expand/collapse |
| View case related communications           | Click to expand/collapse |

## To access the eCOT, expand the Certificate of Title section and click on 'Create eCOT'

| Certificate of Title                                                                                                    | Click to expand/collapse |
|----------------------------------------------------------------------------------------------------|--------------------------|
| The lender has provided the information to populate certain fields in the Certificate of Title. Please check this information carefully before submission.<br>Please click on Create eCOT to access the form. | Create eCOT              |
|                                                                                                    |                          |

#### This opens the eCOT form in a separate tab.

| Cases details   LMS Conveya | $\Box$ Ecot   LMS $\times$ |  |
|-----------------------------|----------------------------|--|
|-----------------------------|----------------------------|--|

#### A message like the below will appear if the eCOT cannot be accessed for any reason.

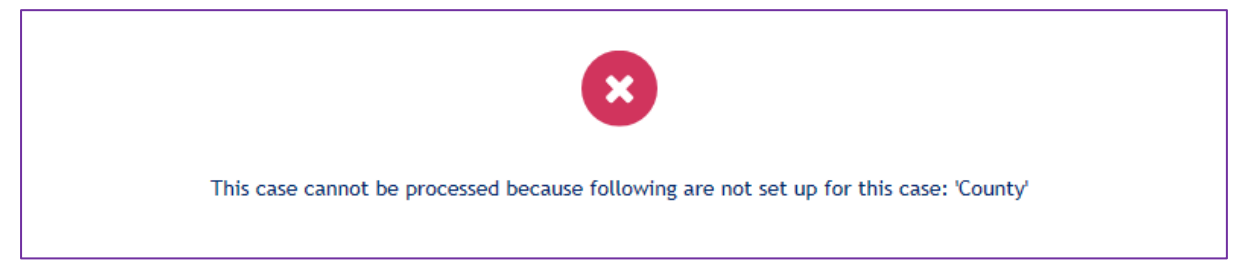

The Certificate of Title will be prepopulated with transaction data and your details. Some fields cannot be edited. Please check the form carefully before submission. If the transaction data needs amending, please contact the lender directly and if your data needs amending please ask the Panel Membership Manager/COLP/COFA to contact lender panels at <u>lenderpanels@lms.com</u>

# On the eCOT page, each section is expandable

| VOU ARE IN CASE MANAGEMENT > CERTIFICATE OF                                                                                                    |                                                                                                    |                                                                                       |
|----------------------------------------------------------------------------------------------------|----------------------------------------------------------------------------------------------------|---------------------------------------------------------------------------------------|
| Certificate Of Title                                                                                                    |                                                                                                    |                                                                                       |
| NatWest has provided the information to populate certain fields below. If a Please note that funds are released the working day prior to completion. | my of the information in transaction details is incorrect and you are unable to update the field please call 0345 900 1110. If an                                                   | ny information in conveyancer details are incorrect please email lenderpanets@lms.com |
| Please note: all fields are mandatory unless stated as optional.                                                                                     |                                                                                                    |                                                                                       |
|                                                                                                    | LMS Reference 3565198 Lender Reference 87654321                                                                                                    |                                                                                       |
|                                                                                                    |                                                                                                    |                                                                                       |
|                                                                                                    | Conveyancer                                                                                                    | +                                                                                     |
|                                                                                                    | Transaction Details                                                                                                    | +                                                                                     |
|                                                                                                    | Terms and Conditions                                                                                                    | +                                                                                     |
| Clicking the se<br>Terms and Cor                                                                                                    | bmit button below will submit Certificate of Title data to the lender. We are entitled to assume that the person(s) completing<br>ditions has sufficient authority to bind the firm | this data and accepting the                                                           |
| su                                                                                                    | ВМТ                                                                                                    |                                                                                       |

Some fields are pre-populated and un-editable, pre-populated and editable, or empty and editable.

| Conveyancer Addres | 5                |  |
|--------------------|------------------|--|
| The Red Keep Kings | Landing CH65 9HQ |  |
| Conveyancer Email  |                  |  |
| lannisterlawPLMM@  | estagedom.com    |  |
| Acting Conveyancer | Email            |  |
|                    |                  |  |

# All fields are mandatory unless otherwise specified

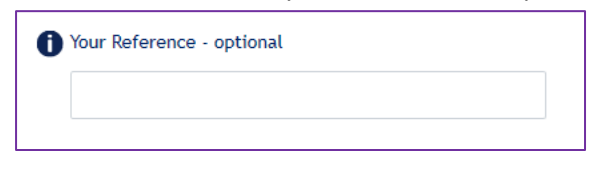

In certain circumstances for some lenders fields usually locked down will be editable i.e. New Build

| Transaction Details |  |
|---------------------|--|
|                     |  |
| Mr Andy Nash        |  |
| Property Address    |  |
| 11                  |  |
|                     |  |
| Shepton Road        |  |
| Ellesmere Port      |  |
|                     |  |
| CH66 4SJ            |  |

If the property is registered, please provide the full title number (the title number box will only appear if the property is registered)

| Is the property Registered? |
|-----------------------------|
| ◯ Yes                       |
| • No                        |
| 1 Tenure                    |
| FreeHold                    |
|                             |
| Is the property Registered? |
| • Yes                       |
| No                          |
| 1 Title Number              |
|                             |
| 1 Tenure                    |
| FreeHold                    |

If the property is Leasehold the form will include unexpired lease term.

| 0 | Tenure       |         |    |   |
|---|--------------|---------|----|---|
|   | Leasehold    |         |    |   |
| 0 | Unexpired Le | ease Te | rm |   |
|   | 136          | •       | 3  | • |
|   |              |         |    |   |

| Is the pi<br>Scotland | operty registered with the Land Register of<br>I? |  |
|-----------------------|---------------------------------------------------|--|
| • Yes                 |                                                   |  |
| O No                  |                                                   |  |
| Final Tit             | le Number                                         |  |
|                       |                                                   |  |
| Tenure                |                                                   |  |
| Freehol               | 1                                                 |  |
| County                | of registration - optional                        |  |
| Register              | ed on ARTL?                                       |  |
| O Yes                 |                                                   |  |
| O No                  |                                                   |  |
| Date of               | Conclusion of Missives                            |  |
|                       |                                                   |  |

There are Scottish variances depending on lender requirements;

And Northern Irish variances depending on lender requirements;

| • |      |
|---|------|
| • | <br> |
| Ŧ | <br> |
| • | <br> |
| • | <br> |
| • | <br> |
|   | <br> |
|   |      |
|   |      |
|   |      |
|   |      |
|   |      |
|   |      |
|   |      |
|   |      |

| 1 Tenure             |  |
|----------------------|--|
| Leasehold            |  |
|                      |  |
| Date Of Lease        |  |
|                      |  |
|                      |  |
| Ground Rent          |  |
| £                    |  |
|                      |  |
| Unexpired Lease Term |  |
| • •                  |  |
|                      |  |
| Expiry Date          |  |
|                      |  |
| _                    |  |
| Freeholder Name      |  |
|                      |  |
|                      |  |
| Freeholder Address   |  |
|                      |  |
|                      |  |
|                      |  |
|                      |  |
|                      |  |
|                      |  |
|                      |  |
|                      |  |
|                      |  |
|                      |  |
|                      |  |
| A Transaction Type   |  |
|                      |  |
| Remortgage           |  |
|                      |  |
| U Date Of Purchase   |  |
|                      |  |
|                      |  |

Your law firm details must match the information we hold. Please ask the Panel Membership Manager/COLP/COFA to contact lender panels at lenderpanels@lms.com if any changes are required.

Bank details provided do not match the records held for this office. Please check the details are correct. If client account details continue to fail contact your Panel Membership Manager or Supplier Management Team on 0343 221 0643

Once a section is complete it will be indicated as shown below:

| nsaction Details                                               | - <u>v</u> co |
|----------------------------------------------------------------|---------------|
| Applicants                                                     |               |
| Mr Lynne Marie Test1100000440359RM                             |               |
| Property Address - optional                                    |               |
| 105 Flat A5, TimBNa5 Test Road5 Testton5 Testshire5 SK2<br>5AB |               |
| Is the property Registered?                                    |               |
| ◯ Yes                                                          |               |
| • No                                                           |               |
| Tenure                                                         |               |
| FreeHold                                                       |               |
| Instruction Date                                               |               |
| 08 Mar 2018                                                    |               |
| Transfer Price                                                 |               |
| <b>£</b> 300000                                                |               |
| Mortgage Advance                                               |               |
| £250,000.00                                                    |               |
| Completion Date                                                |               |
| 28 Nov 2019                                                    |               |

## Any missing information is highlighted to direct the user

| Conveyancer                                           | -                                                          |  |
|-------------------------------------------------------|------------------------------------------------------------|--|
| Conveyancer Name                                      |                                                            |  |
| Conveyancer Address                                   |                                                            |  |
| The Red Keep Kings Landing CH65 9HQ Conveyancer Email |                                                            |  |
| lannisterlawPLMM@stagedom.com                         |                                                            |  |
| me@me.com                                             |                                                            |  |
| Acting Conveyancer Telephone Number                   | The Acting Conveyancer Telephone Number field is required. |  |

The Terms and Conditions must be downloaded, read and accepted for every case. We are entitled to assume the person(s) completing the Certificate of Title data and accepting the Terms and Conditions has sufficient authority to bind the firm.

| Download Declaration                  | I have read and agree |
|---------------------------------------|-----------------------|
| 1 Authorised Signatory                |                       |
|                                       |                       |
| Qualification of Authorised Signatory |                       |
|                                       |                       |

The submit button is not available until all the mandatory fields have been completed.

Once all the information has been completed the submit button will become active:

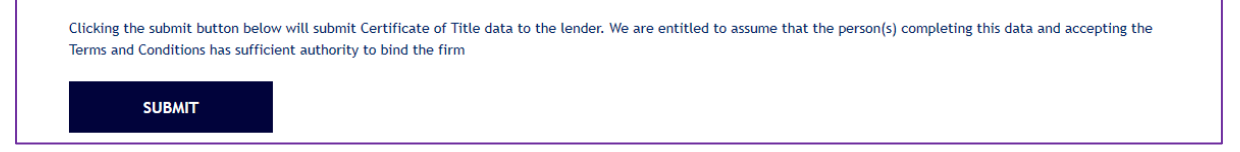

Upon a successful submission you will receive a lender specific pop up message to read carefully;

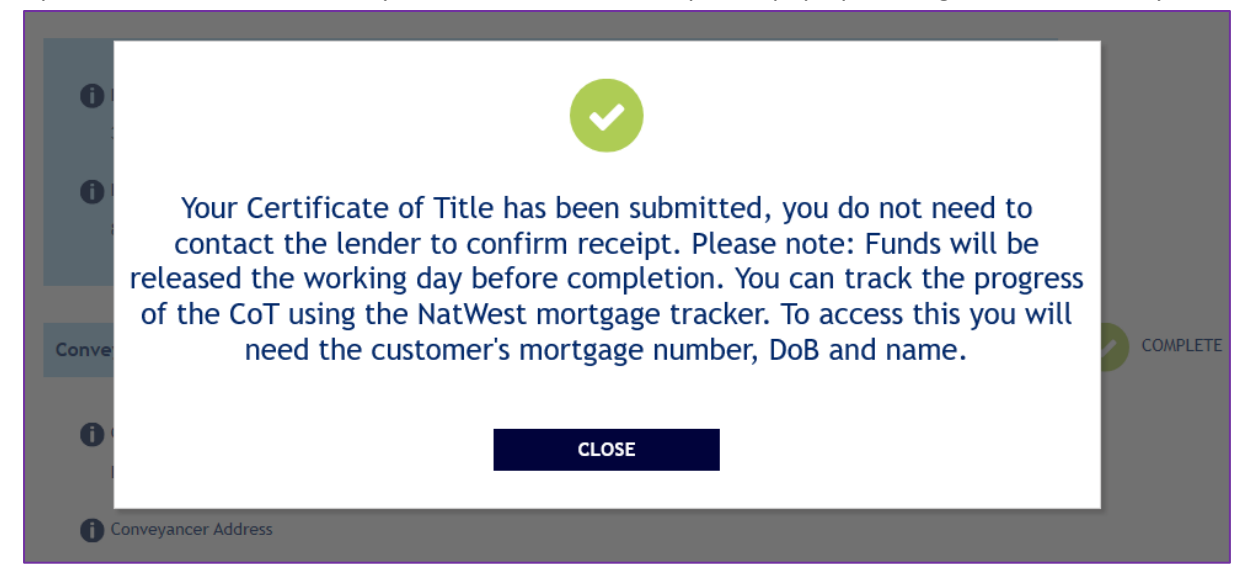

Closing the pop-up box will take you to a submission history page where you will be able to download a pdf copy of your completed eCOT. This section will show all previous submissions, with only the most recent submission showing as valid. It is also possible to download previous copies and resubmit new Certificate of Titles from this section.

| STUDIASE IN CASE MANAGEMENT > CERTIFICATE OF TITLE |                                                                                                    |          |           |          |  |
|----------------------------------------------------|----------------------------------------------------------------------------------------------------|----------|-----------|----------|--|
| Certificate Of Title Submissions                   |                                                                                                    |          |           |          |  |
| Electronic Certificate                             | Electronic Certificate of Title submissions are listed below. You may download a copy of the data submitted and/or any documents uploaded with the data. You may submit another COT if required |          |           |          |  |
|                                                    |                                                                                                    |          |           |          |  |
| RESURMIT COT                                       |                                                                                                    |          |           |          |  |
|                                                    |                                                                                                    |          |           |          |  |
| eCOT history                                       | eC0T history                                                                                                    |          |           |          |  |
| Status                                             | Submission date                                                                                                    | User     | Valid     |          |  |
| Accepted                                           | 20/11/2019 13:16                                                                                                    | LANNOILS | 📀 VALID   | DOWNLOAD |  |
| Accepted                                           | 13/11/2019 12:59                                                                                                    |          | INVALID   | DOWNLOAD |  |
| Accepted                                           | 06/11/2019 13:19                                                                                                    | Account  | S INVALID | DOWNLOAD |  |
| Accepted                                           | 06/11/2019 11:02                                                                                                    | Account  | S INVALID | DOWNLOAD |  |
|                                                    |                                                                                                    |          |           |          |  |

This submissions history page can also be reached through the case details page so you can view the submitted eCOTs at any time.

| Certificate of Title submissions                                                                                                 | Click to expand/collapse |
|----------------------------------------------------------------------------------------------------|--------------------------|
| Electronic Certificate of Title submissions are listed in the Submission History. You may download a copy of the data submitted. | View Submission History  |

Once the eCOT has been submitted, or to leave the form at any point, close the eCOT tab and the case details page will remain.

| Cases details   LMS Conveya | Ecot   LMS × |
|-----------------------------|--------------|
|-----------------------------|--------------|